## 1. Борлуулалт хийх (програмын нүүрэн дээрээс)

## 1. Доорхи зурагт үзүүлсэн байдлаар зарж бараагаа нэг бүрчлэн үндсэн хүснэгт рүү оруулна:

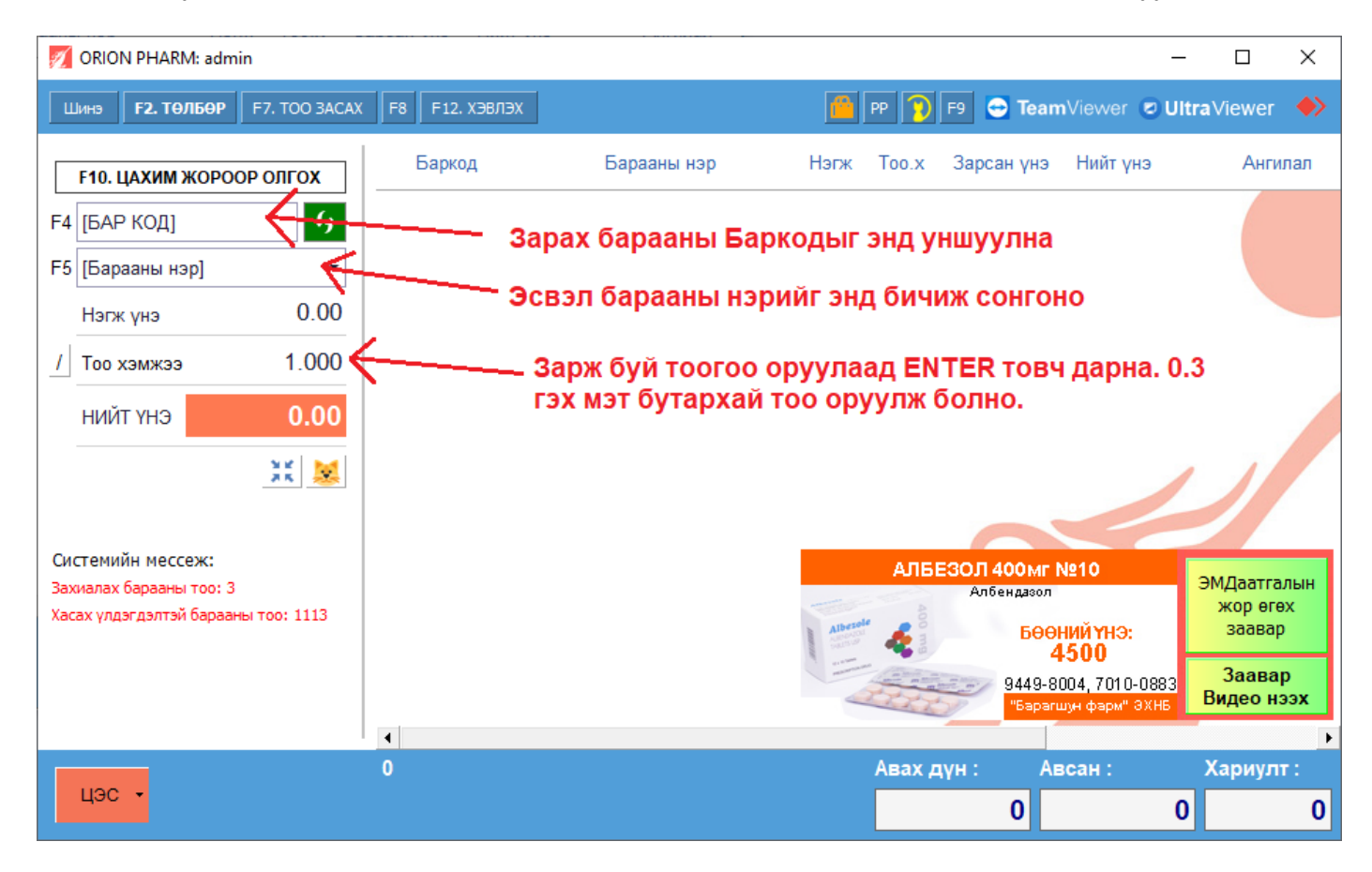

- Мөн, гараас F4 товч дарах үед курсор Баркод талбар дээр өөрөө очино (хулгана ашиглахгүйгээр).
- Гараас **F5** товч дарахад курсор Барааны нэр талбар дээр өөрөө очино (хулгана ашиглахгүйгээр).

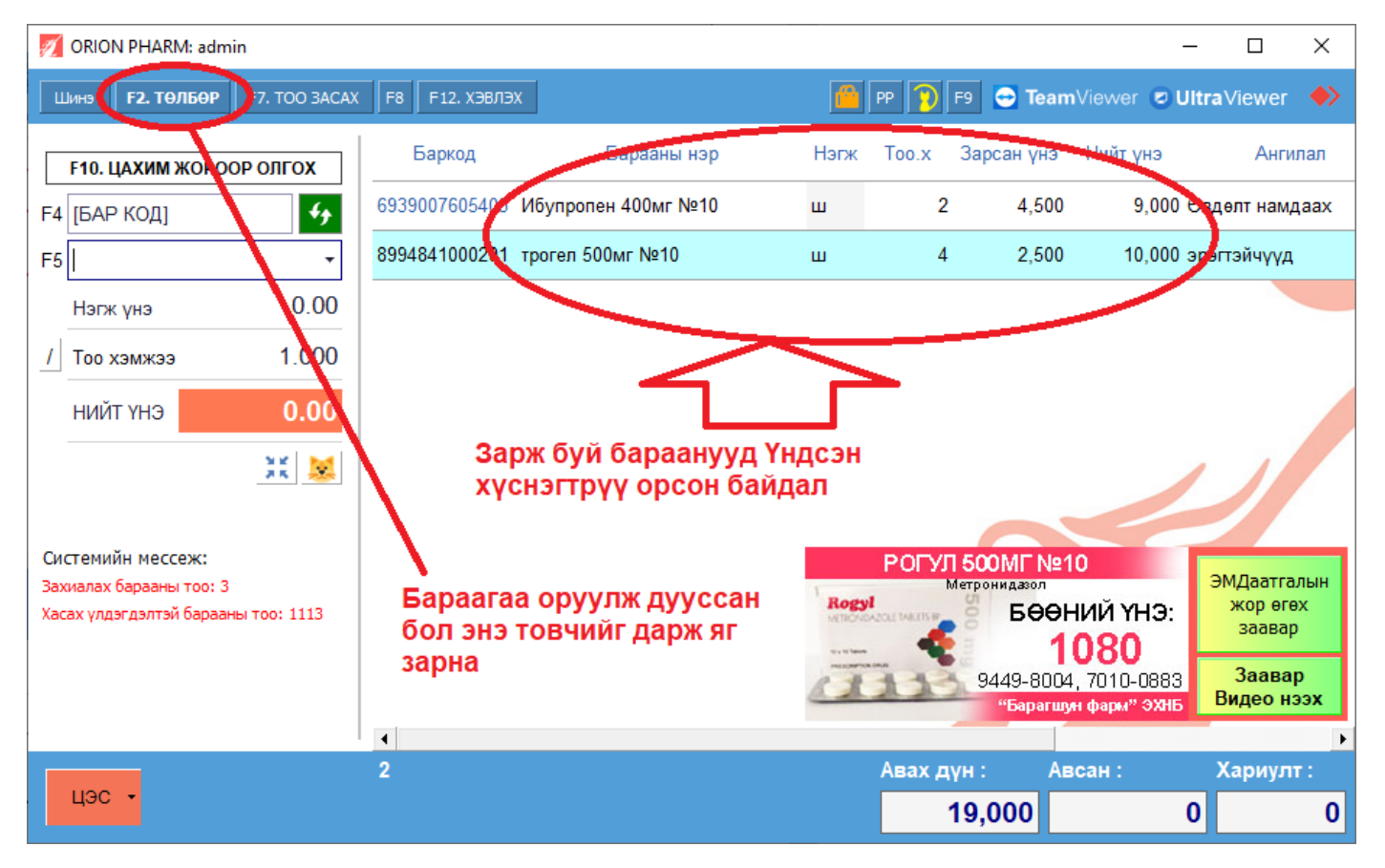

## **2.** Зарж буй тоогоо оруулаад **ENTER** товч дарах үед доорхи байдлаар бараа үндсэн хүснэгтрүү орно:

- Үндсэн хүснэгт дээрхи барааны тоог өөрчлөе гэвэл, тэр мөрөө сонгож байгаад гараас **F7** товч дарах эсвэл ТОО ЗАСАХ товчыг дарна.
- Зарахаа болиод арилгая гэвэл, тэр мөрөө сонгоод гараас **F8** товч дарна.

**3.** Гараас **F2** товч дарах, эсвэл дээрхи зурагт үзүүлсэн **ТӨЛБӨР** товчийг дарж "Төлбөр" цонхыг нээнэ:

| 🕖 ORION PHARM: admin                 |                         |                                   |             | -     |           |
|--------------------------------------|-------------------------|-----------------------------------|-------------|-------|-----------|
| Шинэ <b>F2. ТӨЛБӨР</b> F7. ТОО ЗАСАХ | 🗾 Төлбөр                |                                   |             | ×     | Viewer    |
|                                      |                         |                                   | төлөх       | ГАРАХ |           |
| <b>F10. ЦАХИМ ЖОРООР ОЛГОХ</b>       |                         |                                   |             | 2     | Ангила    |
|                                      | Гүйлгээний огноо: (F8)  | Нийт дүн:                         | 19,000.00 👻 | 3     | елт намла |
| F4                                   | 2022-01-19 20:24 🔹      | Картын дугаар:                    | x           | (F9)  | om namga  |
| F5 [Барааны нэр] ▼                   | Харилиаси сонгох (Е7):  | Хямдрал:                          | 0.00 👻      | 0.0%  | тэйчүүд   |
| Нагж уна 0.00                        | харилцагч сонгох (г 7). | Хөнгөлөлт: 🔊                      | 0.00 0      | (F5)  |           |
|                                      | Харилцагчийн нэр 🔻 … 🗙  | Өмнө нь төлсөн байсан урьдчилгаа: |             |       |           |
| / Тоо хэмжээ 1.000                   | Утасны дугаар 🔻 💽       |                                   | 0.00 -      | (F6)  |           |
| нийт үнэ 0.00                        |                         | Авах дүн:                         | 19 000.00   |       |           |
|                                      | Байгууллагаар НӨАТ      | Бэлнээр:                          | 20.000.00 - | (F2)  |           |
| 3K 😹                                 | Concov Cog:             | Картаар:                          | 0.00 -      | (F3)  |           |
|                                      | Байгууллагын регист 📖   | Зээлээр:                          | 0.00 -      |       |           |
| (พระสายพุทธุ์) พอระอาหา              | Байгууллагын нэр 🔹      | 4                                 |             |       |           |
| Захиалах барааны тоо: 3              |                         | Нийт авсан:                       | 20,000.00 - |       | мДаатгалы |
| Хасах үлдэгдэлтэй барааны тоо: 1113  | Энсийн хэрэглэгнийн хол | Хариулт:                          | 1,000.00    | 2     | жор өгөх  |
|                                      | оруулах бол:            | Тэмдэглэл:                        | $\sim$      | -     | заавар    |
|                                      | ebarimt-руу нэвтрэх кол |                                   | A           | (F4)  | Заавар    |
|                                      |                         |                                   | -           |       | идео наз  |
|                                      |                         |                                   | A           |       | 1         |
| цэс -                                |                         |                                   | Ψ.          |       | сариулт   |
|                                      |                         |                                   | 19,000      | 0     |           |

1 – р заасан талбаруудад төлсөн дүнг нь оруулна.

2 – р заасан талбарт бэлнээр төлж байгаа бол Хариулт нь харагдана.

**4** – р заасан хэсэгт, и-баримтаа Байгууллагаар гаргах бол регистрийн дугаарыг нь оруулаад Enter дарахад нэр нь гараад ирнэ.

- Хөнгөлөлт өгсөн бол Хөнгөлөлт талбарт дүнг нь оруулж болно.
- Шаардлагатай бол доор байгаа Тэмдэглэлийг бичиж болно.
- Мөн, хэрэгтэй гэж үзвэл, зүүн дээр байгаа Харилцагчыг сонгож болно.

**3** – Дүнгээ оруулсан бол гараас **ENTER** товч дарах, эсвэл дээр байгаа **ТӨЛӨХ** товчийг дарна. Энэ үед борлуулалт цаашаа системрүү хадгалагдаад, энэ цонх хаагдана.

**4.** Төлбөр цонх дээр төлбөрөө оруулаад Enter дараад эсвэл Төлөх товч дараад борлуулалтаа хийсний дараа уг цонх хаагдах ба, Нүүр цонх доорхи байдлаар харагдана:

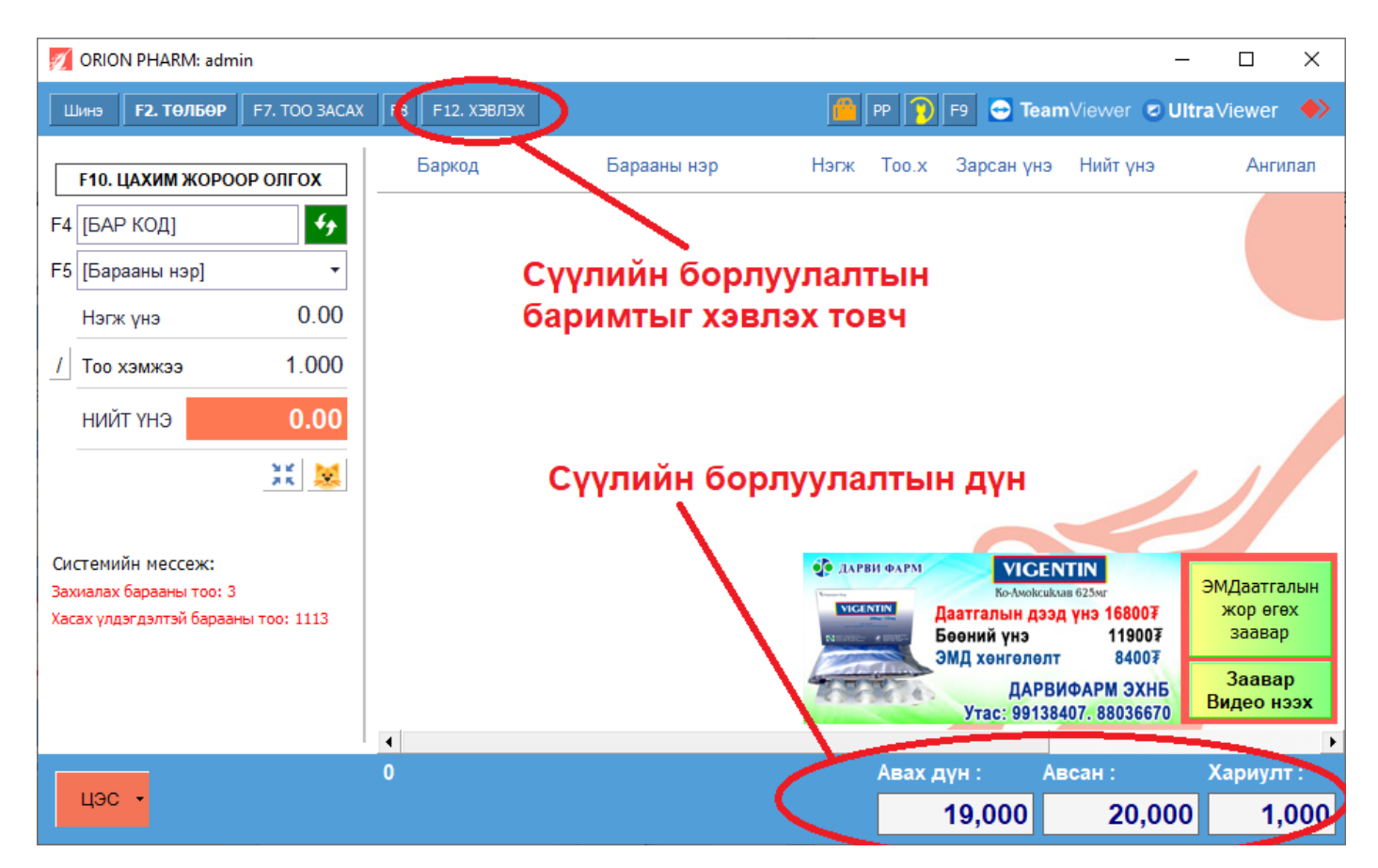

- Гараас **F12** товч дарах, эсвэл **ХЭВЛЭХ** товчийг дарж сүүлийн борлуулалтын баримтыг хэвлэнэ.

**5.** Баримт хэвлэснээр борлуулалт хийж дуусна. Дараа дараагийн борлуулалт дээрээ эдгээр 1 – 4 хүртэлхи үйлдлийг давтан хийнэ.

## 1.1. Хэрэг болох бусад үйлдлүүд

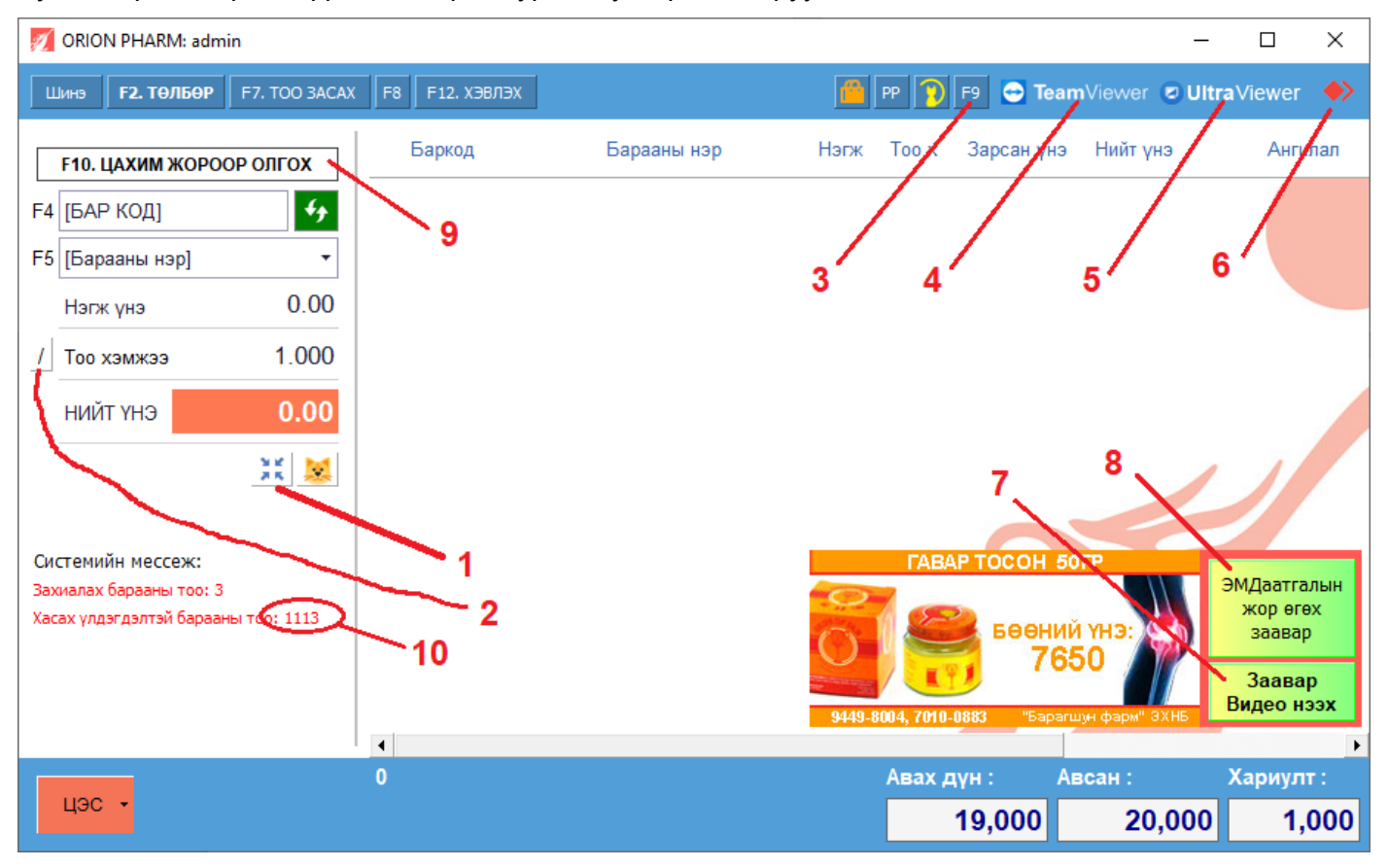

Бусад хэрэгтэй үйлдлүүдийг доорхи зурагт дугаарлаж харуулав:

Зургийн тайлбар:

- 1. **Борлуулалтаа түр цааш хадгалах товч:** хийж буй борлуулалтаа түр цааш нь хадгалаад өөр борлуулалт шинээр хийж болно. Дарах үед хажууд нь шинэ товч үүснэ. Дараа нь тэр товчийг дарахад хадгалсан борлуулалт гараад ирнэ.
- 2. Задгайгаар тоо хэмжээг хуваах товч: хуваахад хэцүү тоо оруулах үед ашиглана. Жишээ нь №28 тай хайрцагаар нь зардаг эмний нэг ширхэг нь хэд вэ гэдгийг энэ товчийг дарж тооцоолно.
- 3. **ҮНЭ, ҮЛДЭГДЭЛ харах товч:** энд дарахад барааны жагсаалт зарах үнэ, үлдэгдэлтэйгээ гарч ирэх ба эндээс баркодоор эсвэл нэрээр хайж Үнэ харах, эсвэл үлдэгдэл харна.
  - а. Хэрэв танайх олон салбартай бол Өөр салбарын үлдэгдлийг харж болно.
- 4. TeamViewer нээнэ.
- 5. UltraViewer нээнэ. TeamViewer -тэй ижил, илүү хялбар програм.
- 6. AnyDesk нээнэ.
- 7. Цахим жорын олгох заавар Видео нээнэ.
- 8. Цахим жорын заавар нээнэ.
- 9. Цахим жор олох цонх нээнэ.
- 10. Яг одоогийн байдлаар, хасах үлдэгдэлтэй барааны тоог харуулна. Энд тоо гарч ирмэгц тэр даруй **ЦЭС Тайлан Бараагаар** гэж орж барааны тайлан харж яагаад хасах болсныг илрүүлж, шаардлагатай арга хэмжээг авдаг байх ёстой!